### <<< Advertising page >>>

Free coupon!

**Perfect Keylogger for Mac** — premium quality invisible macOS keylogger with remote monitoring support!

In this file we offer a discount coupon - **50% off!** Just enter **500FFNOW** as a coupon code on our order page!

Searching for a stealth parental control or employee monitoring software for Mac? *Perfect Keylogger for Mac* is what you need. This is the only Mac keylogger offering so complete set of monitoring features! It invisibly records keystrokes typed, IM chats (both ways), websites visited and makes screenshots. It also fully supports email notifications and can send all activity recorded to your website. This program would be useful for anyone who needs a stealth computer monitoring solution for Mac. More details are available at <u>www.blazingtools.com/mac\_keylogger.html</u>

## Free Website Blocker for Mac 1.5 (freeware by BlazingTools Software)

Due to strict «sandboxing» limitations introduced by Apple the system utilities like this one cannot be published on Mac AppStore.

Application requirements: Mac OS X 10.9.x-12.x. This freeware is not signed with Apple's certificate, so you may need to disable GateKeeper temporarily to install it. First click the downloaded file with a right mouse button and choose Open command from menu. The system will not permit to open. Repeat that twice and that will finally work!

www.blazingtools.com/free\_website\_blocker\_mac.html

This application will block unwanted websites in most popular web browsers using simple black lists.

**Installation:** copy the downloaded application into any folder and run it. We recommend to create some folder inside Documents folder and place the program file there. You will need to enter your Administrator password to allow the program to interact with other applications.

Please approve the application in your System Privacy settings when requested.

This version is working inside a single user account only, but you can use multiple copies of this application in different user accounts.

The options window will appear on the first launch, click *Activate Website Blocker* checkbox there. Then please edit the black lists of websites. You can block websites by address (URL) — just add any part of unwanted website address to *«Webpage Addresses»* list. You can also block individual webpages or different websites using keywords from web browser's title bar. Just add a word or phrase from webpage title to a black list.

If you'd like to stop the program — just double-click its icon, uncheck *Activate Website Blocker* checkbox and close the window.

Removal: just stop the application and delete its file.

To change the program options at any time, just find and open the application again.

If you'd like to use the same black lists of more than one Mac, just copy the application file on another Mac (it's recommended to ZIP it before copying). The settings and black lists are saved inside application's bundle.

#### **Known limitations:**

When using this website blocker with Firefox, please only use «Webpage titles» black list. Blocking by URLs is not currently supported with Firefox.

## Contacts

Visit our site - www.blazingtools.com for more useful software! Nov 21 2021.

# **Special thanks**

Special thanks to **www.studiomx.eu** for the program icon.